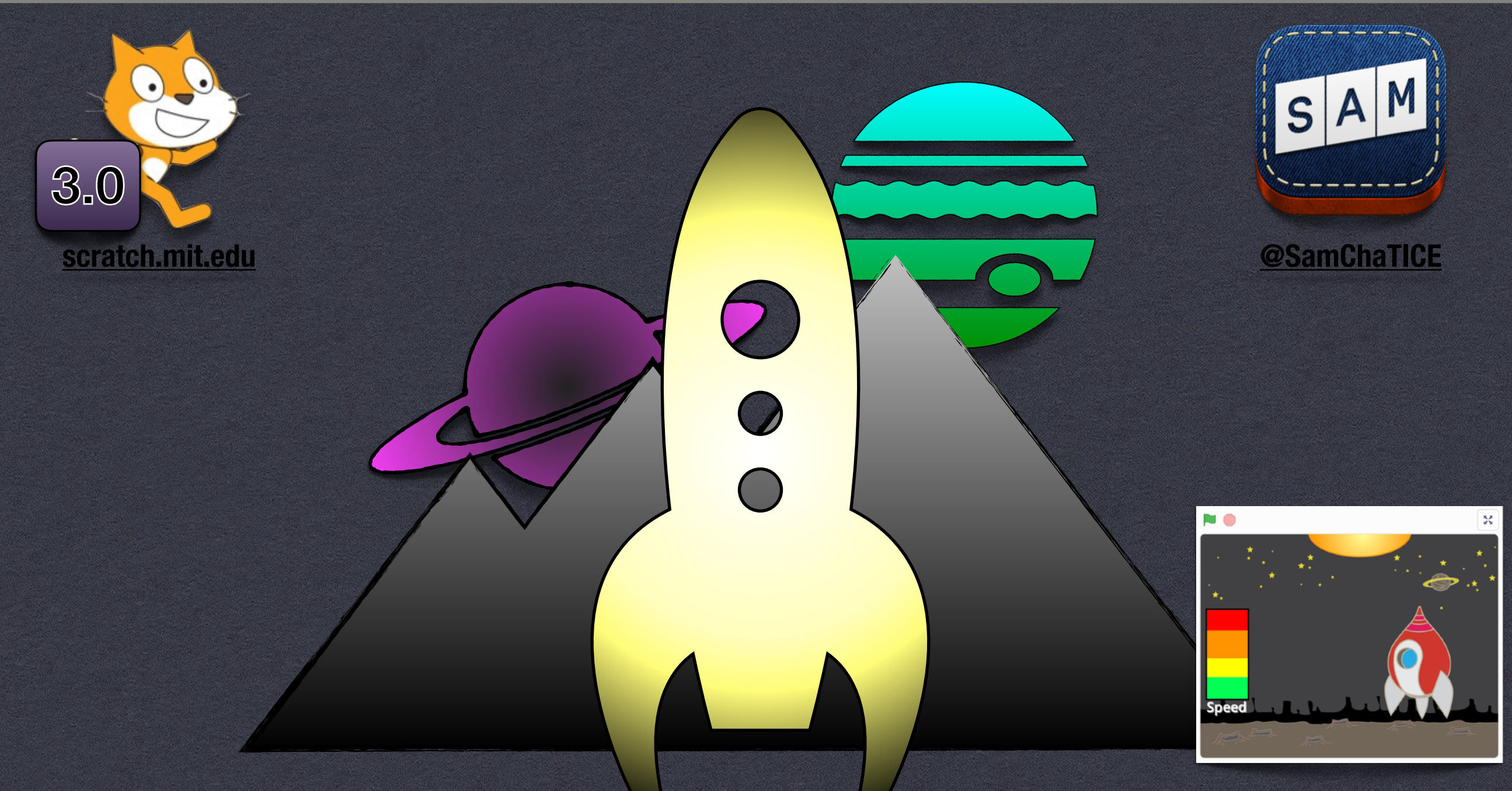

Studio Scratch de départ

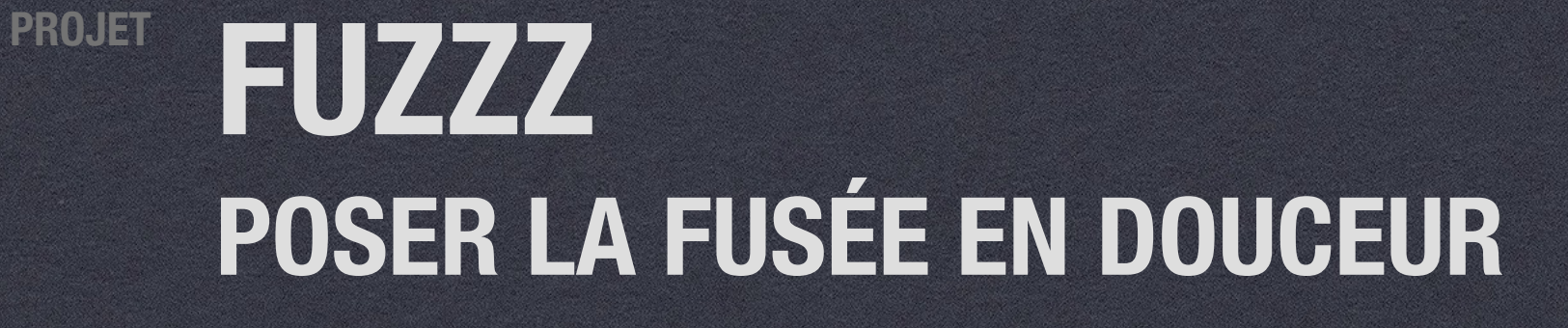

**JANVIER 2024** 

DATE

CIBLE RÉSEAU CANOPÉ

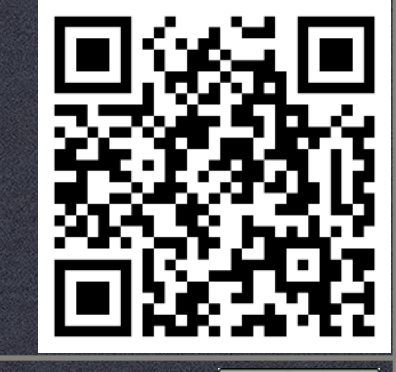

Samuel Chalifour

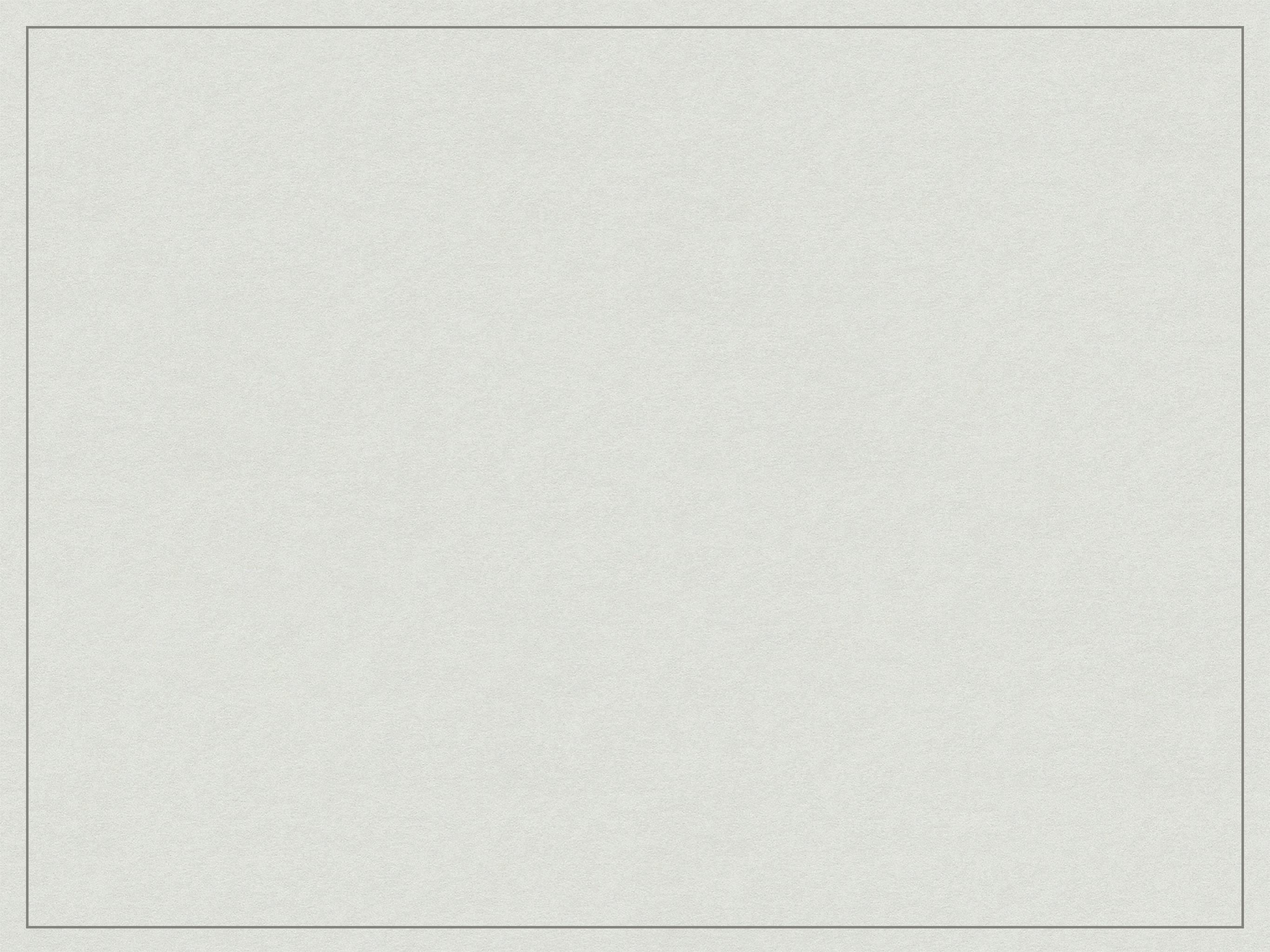

Créez la variable *vitesse*. Placez la fusée au bon endroit de départ avec les coordonnées (23,100) et réglez la taille à 30%. Assurez-vous de mettre le bon costume (nommé *spaceship*). Initialisez la vitesse à 0.

Fiche

1

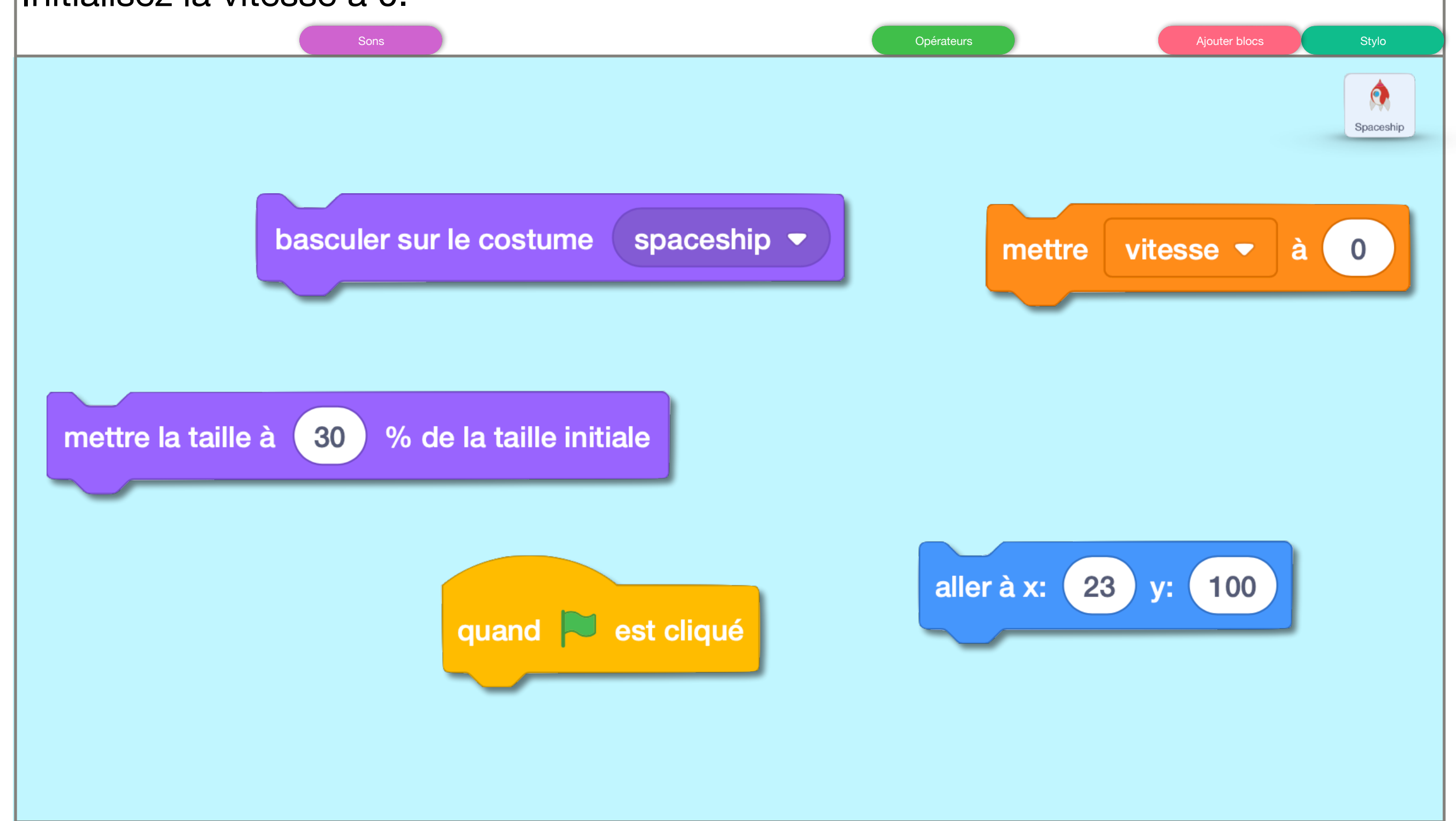

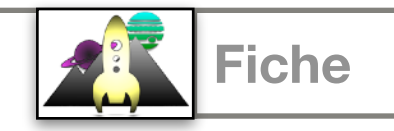

1

Après le bloc « drapeau », l'ordre des blocs suivants n'a en fait aucune importance, ils sont exécutés trop rapidement pour que l'oeil humain les distingue.

| Mouvement | Apparence | Évènements              | Variables               |           |
|-----------|-----------|-------------------------|-------------------------|-----------|
|           |           |                         |                         | Spaceship |
|           |           | quand 闷 est cliqué      |                         |           |
|           |           | aller à x: 23 y: 100    |                         |           |
|           |           | mettre la taille à 30   | % de la taille initiale |           |
|           |           | basculer sur le costume | e spaceship -           |           |
|           |           | mettre vitesse 🕶 à      | 0                       |           |
|           |           |                         |                         |           |

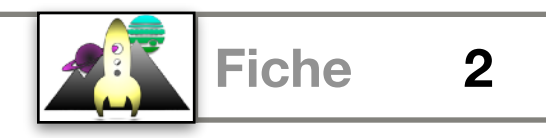

On va également au drapeau ajouter -1 à la vitesse de façon répétitive et attendre 0.1 seconde à chaque fois. Cela fera aller la fusée vers le bas.

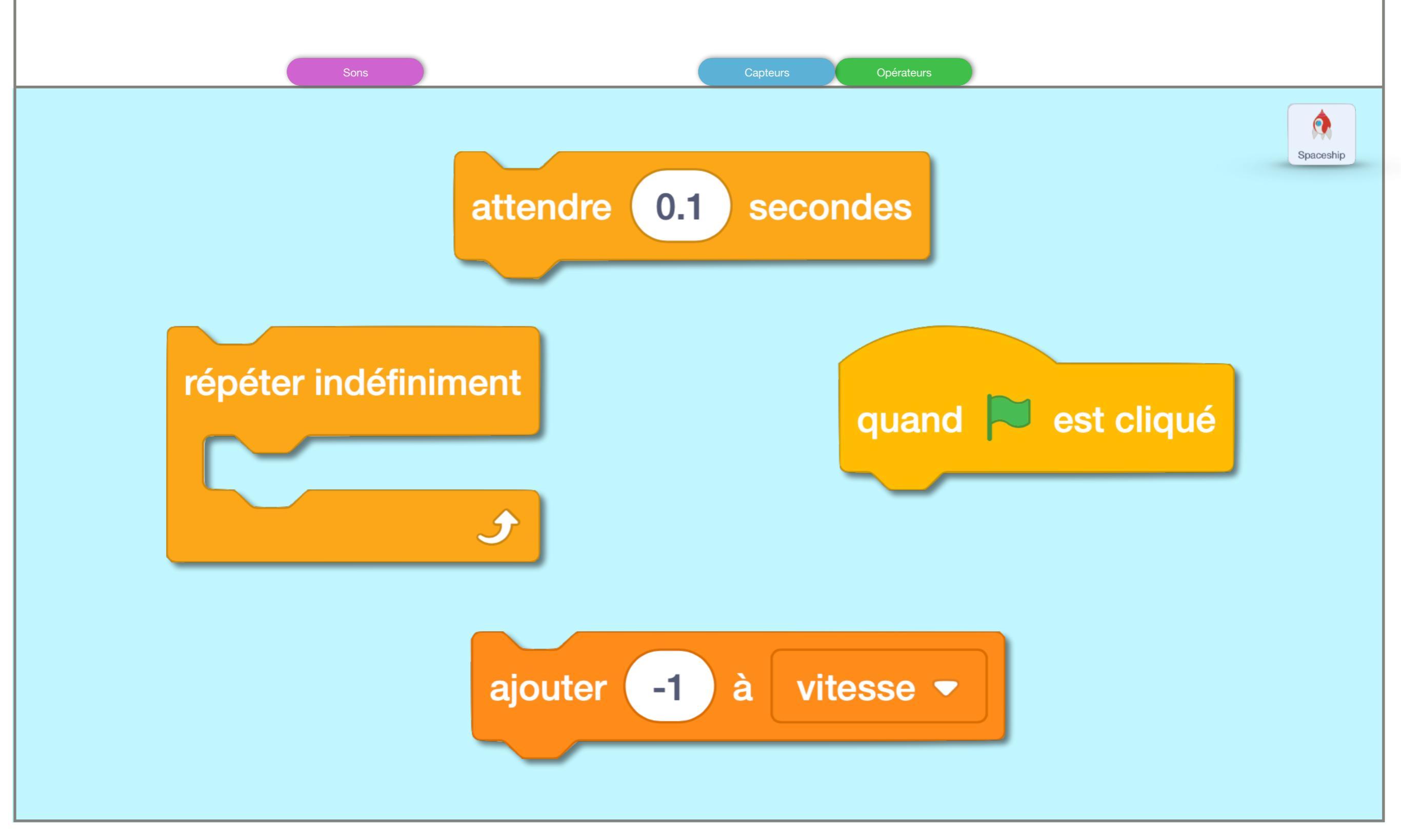

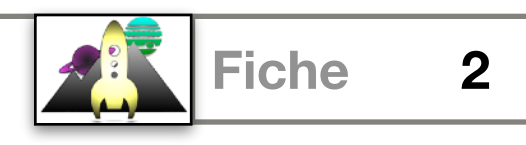

On apprend au lycée, que la gravité sur Terre, c'est l'augmentation à chaque seconde de 35km/h de la vitesse de chute d'un objet.

| Évènements Contrôle Variables |
|-------------------------------|
| Spaceship                     |
|                               |
| quand 闷 est cliqué            |
| répéter indéfiniment          |
| ajouter -1 à vitesse -        |
| attendre 0.1 secondes         |
|                               |
|                               |

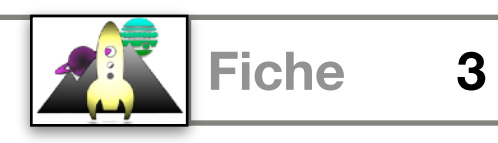

Toujours au drapeau vert, on surveille indéfiniment si la touche « espace » est pressée. Si c'est le cas, on affiche un des costumes avec le moteur de la fusée allumée, et on augmente la vitesse de 1 (ce qui fera aller la fusée vers le haut). Enfin, on attend un centième de seconde. On remet le costume normal si la barre d'espace n'est pas pressée.

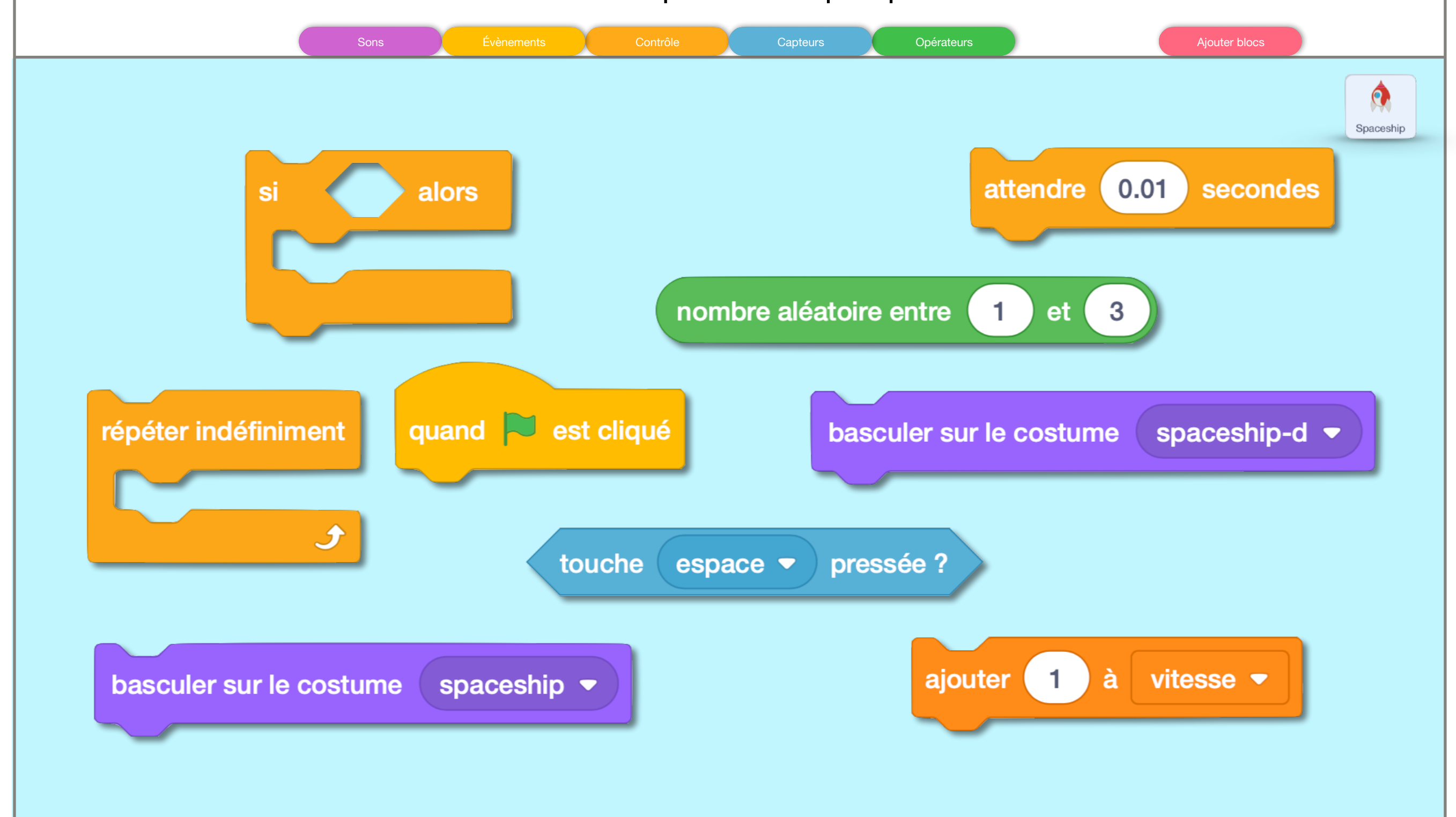

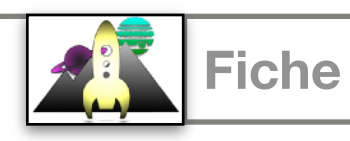

3

Ne vous inquiétez pas, il est normal que la fusée ne bouge pas. Par contre, vous pouvez bien augmenter la vitesse et voir les moteurs s'activer.

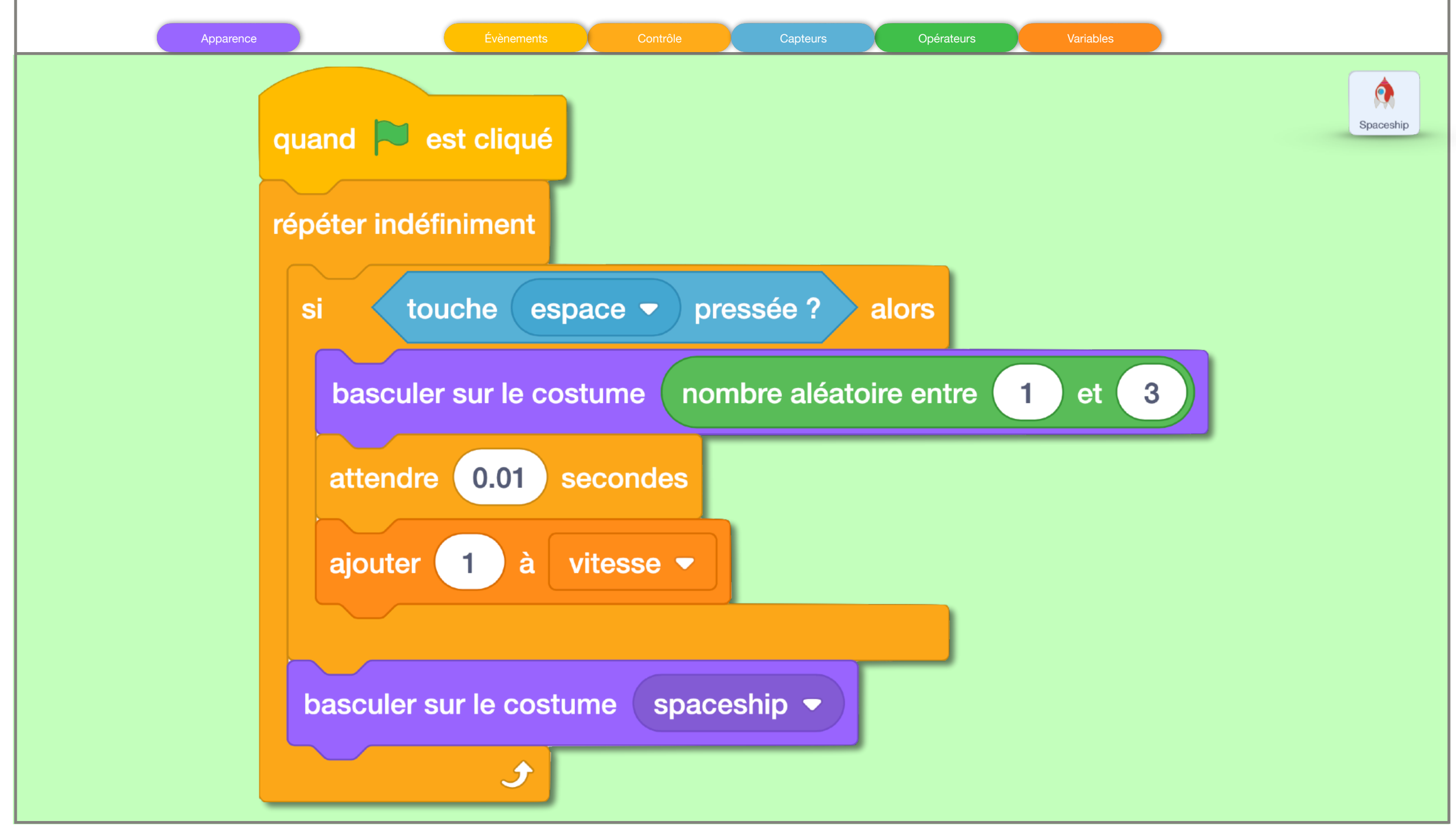

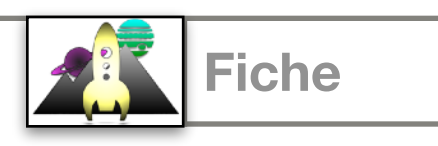

4

Au script de la fiche A, on ajoute un boucle répéter indéfiniment qui va :

- faire bouger la fusée en ajoutant la vitesse à y. Les mouvements en haut ou en bas font seulement changer le y des coordonnées de la fusée.
- vérifier si on touche du orange (le soleil), on arrête tous les autres scripts, la fusée explose, puis le programme s'arrête.

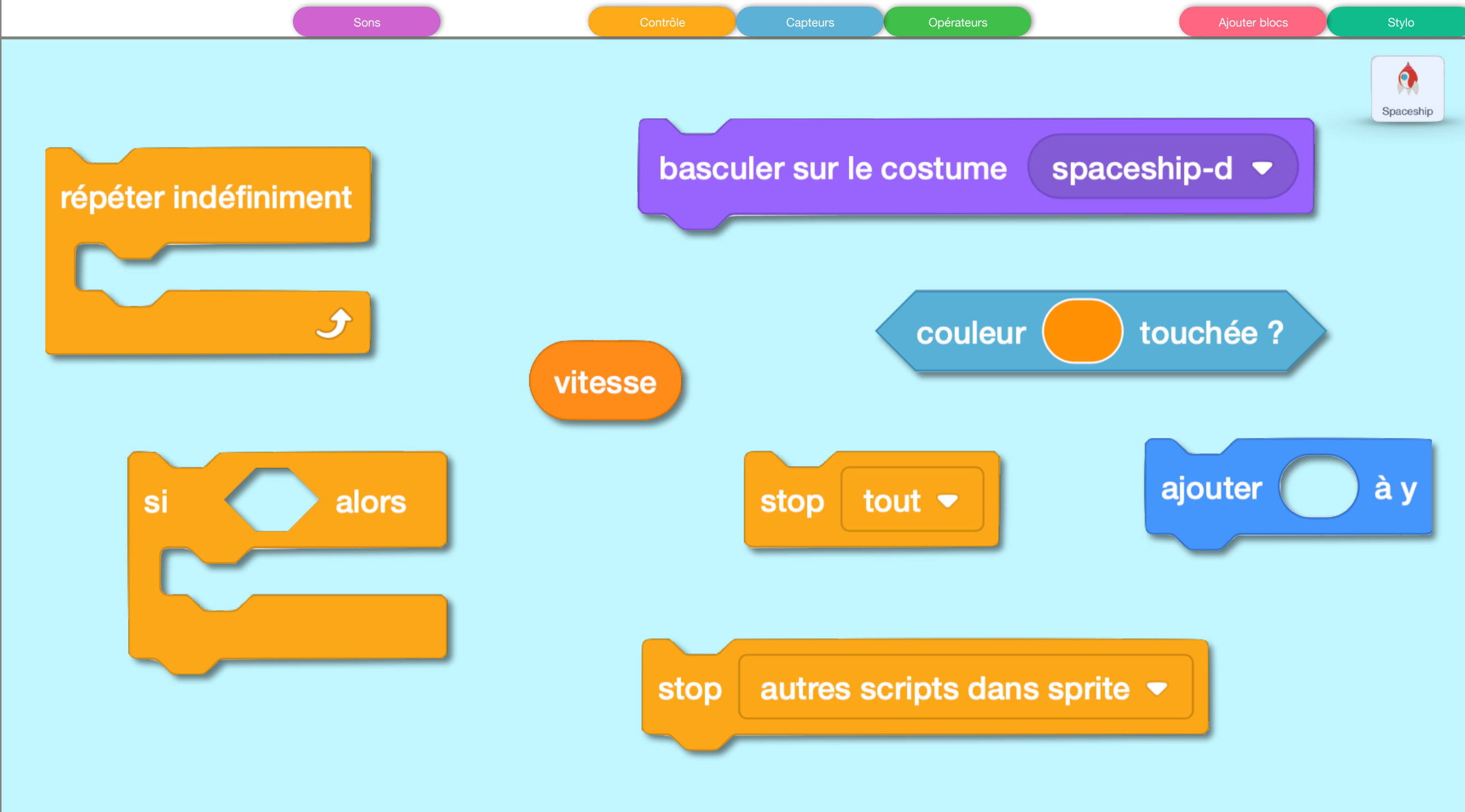

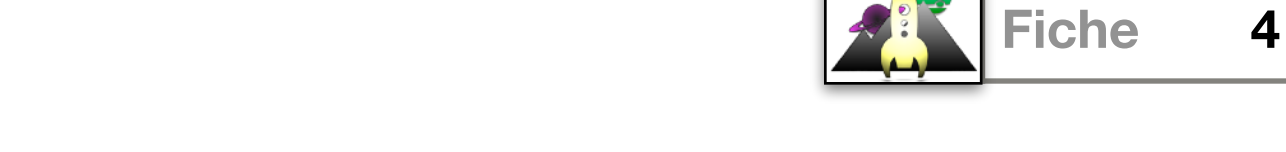

La fusée peut maintenant bouger vers le haut ou vers le bas suivant sa vitesse (dont suivant le nombre de fois que vous appuyez sur la touche espace). Vérifiez que la collision avec le soleil fonctionne bien comme on s'y attend.

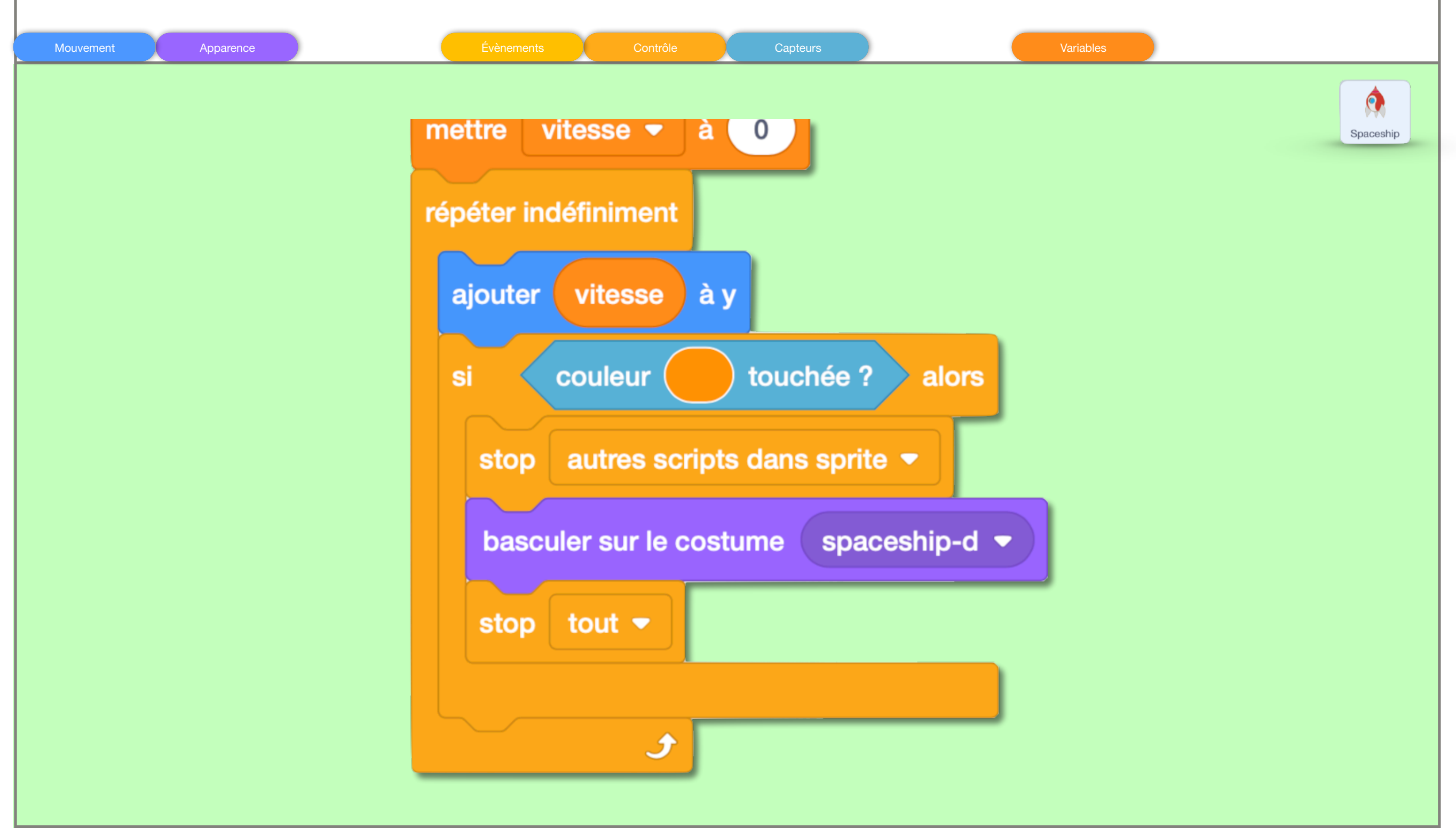

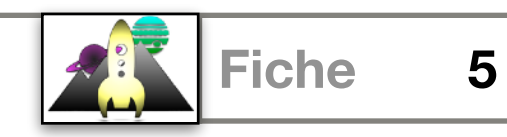

On rajoute dans cette boucle infinie, la gestion de la collision avec le sol. Quand la fusée touche le sol, on stoppe d'abord les autres scripts. Puis deux cas :

- si la vitesse en plus petite que -4 : il explose (costume spaceship-d)
- sinon il se pose intact (costume *spaceship-b*)

Enfin, on stoppe tout le programme.

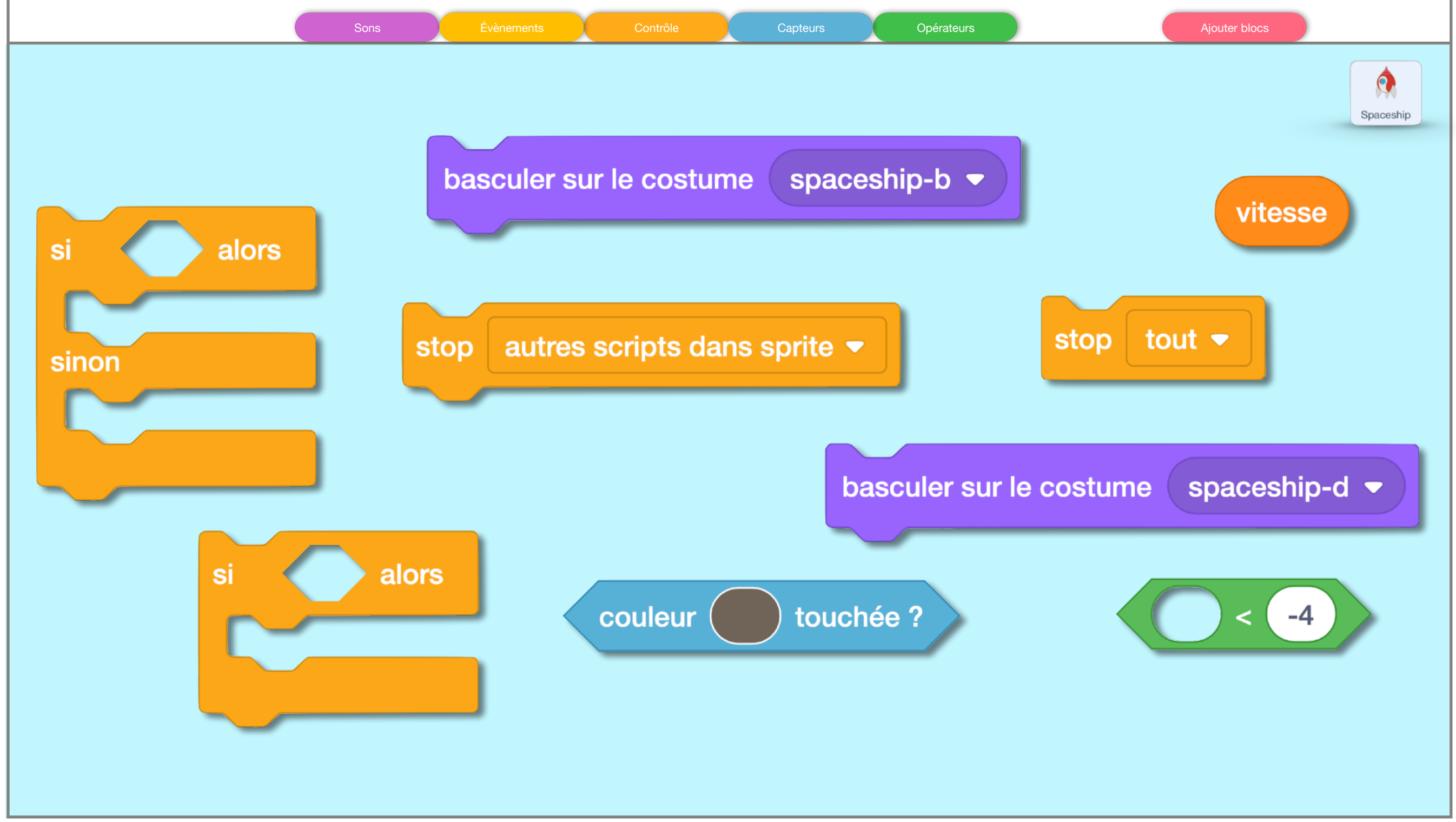

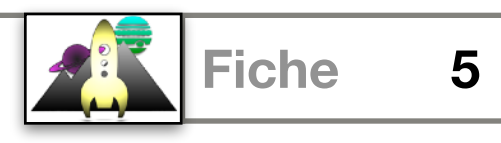

# Vérifiez maintenant que les deux cas fonctionnent bien suivant la vitesse quand la fusée touche le sol

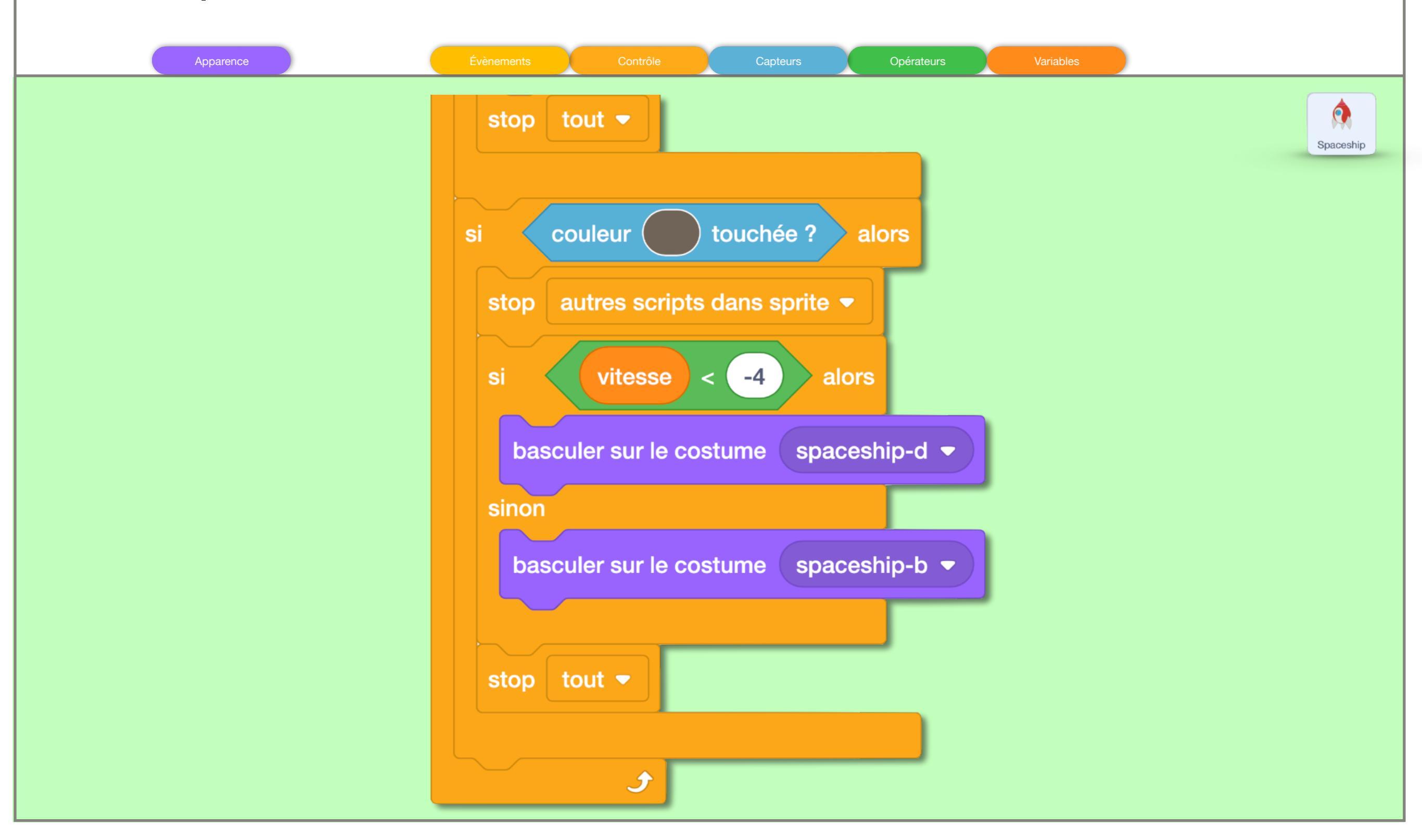

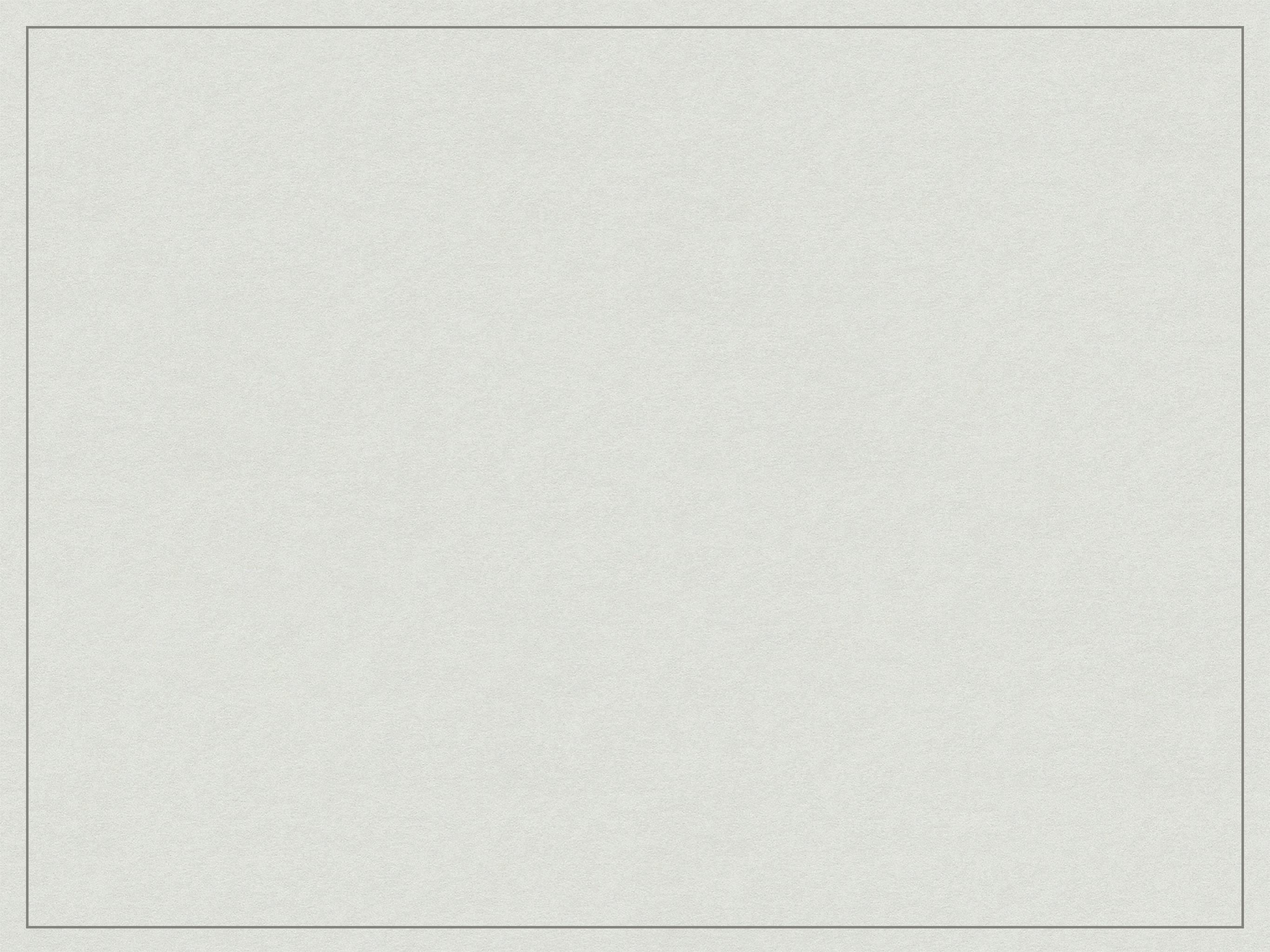

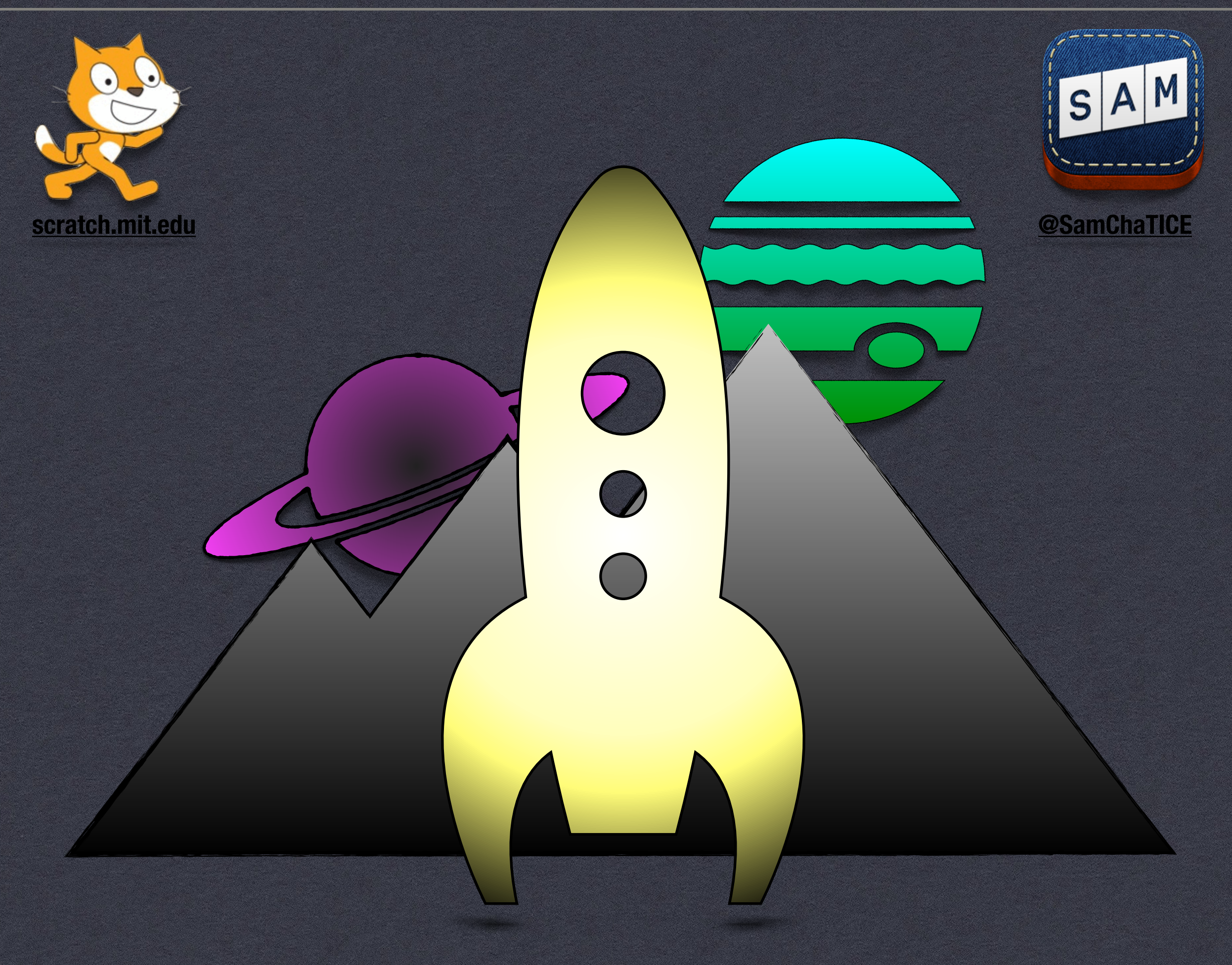

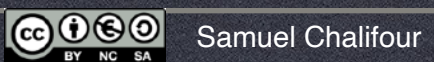